## Recording a Supervisor's Outside Signature

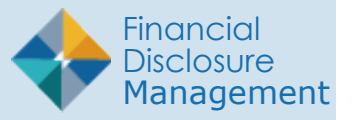

In FDM, 450 Certifiers along with their Assistants and ECs can record if a Supervisor signed a Filer's OGE 450 outside of the website. This is an appropriate feature if a Supervisor's only option is to sign a paper copy of the report.

To record a signature that occured outside of the application:

- 1. Go to the **Attachments** tab of a Filer's report.
- 2. Click Add Attachment.
- 3. Select the **Supervisor Signed Outside of FDM** button then click **OK** in the pop-up message to confirm the selection.
- Click the Choose File button, select the document you want to upload then click Open.
- 5. Click **Upload** then **OK** to confirm the upload. The Attachments page displays.

| My Reviews | My Expired Reports | Admin Center  | Ethics Training | Management Re     | eports    | Notifications         | E. As                |                          |                   |                    |
|------------|--------------------|---------------|-----------------|-------------------|-----------|-----------------------|----------------------|--------------------------|-------------------|--------------------|
| Dashboard  | Review Reports 🔳   | Back          |                 |                   |           |                       |                      |                          |                   |                    |
| 450 C      | ertifier           |               |                 | Under R           | eview     | - Filer Signed -      | Ty Coone             | , 2021 New Entra         | nt OGE 450 Repo   | ort                |
| Report     | : Data             |               |                 |                   |           | Atta                  | chmer                | its                      |                   |                    |
| Comm       | lents              | No att        | achments are re | quired when filir | ng an (   | OGE 450. If yo        | u do have            | something to att         | ach, click "Add A | attachment" below. |
| Flags      |                    |               |                 |                   |           |                       |                      |                          |                   |                    |
| Audit      | Trail              | Date Attached | 1               | Originator        | Туре      | Name                  |                      | Category                 | Notes             |                    |
| View/F     | Print              |               |                 |                   |           | No data a             | ailable in ta        | ble                      |                   |                    |
| Review     | v Status           |               |                 |                   |           |                       |                      |                          |                   |                    |
| Compa      | are                |               |                 |                   |           | Add                   | Attachme             | nt                       |                   |                    |
| Previo     | us Reports         |               |                 |                   |           |                       |                      |                          |                   |                    |
| Notes      |                    |               |                 |                   |           |                       |                      |                          |                   |                    |
|            |                    |               |                 | <u>Se</u>         | curity an | d Privacy Notice   He | do   <u>Accessib</u> | ility   Developed by: CE | COM LCMC          |                    |

| Report Data      | Add Attachment                                                            |                                    |  |  |  |  |
|------------------|---------------------------------------------------------------------------|------------------------------------|--|--|--|--|
| Attachments      | Consult your Ethics Counselor or ethics official for use of this feature. |                                    |  |  |  |  |
| Comments         |                                                                           |                                    |  |  |  |  |
| lags             | Date:                                                                     | 08/11/2021                         |  |  |  |  |
| Audit Trail      | Originator:                                                               | O Job Description                  |  |  |  |  |
|                  |                                                                           | O Extension Request                |  |  |  |  |
| /iew/Print       |                                                                           | O Late Fee Waiver Request          |  |  |  |  |
| Review Status    |                                                                           | Cautionary Notice Sample Template  |  |  |  |  |
| Compare          | Type:                                                                     | O Disqualification Sample Template |  |  |  |  |
|                  |                                                                           | Supervisor Signed Outside of FDM   |  |  |  |  |
| Previous Reports |                                                                           | O Other                            |  |  |  |  |
| lotes            |                                                                           |                                    |  |  |  |  |
|                  | Notes:                                                                    | (Limit 250 characters)             |  |  |  |  |
|                  | (optional)                                                                |                                    |  |  |  |  |
|                  |                                                                           |                                    |  |  |  |  |

- 6. Click the Enter Signature Date button.
- 7. Select the **Record that the Supervisor signed outside of FDM** button and click Continue.
- 8. If needed, edit the Supervisor Name or Signature Date then click **Continue**.
- **9.** Enter an explanation if needed then click **Continue**.
- **10.** Select whomever you wish to send a notification to and edit the message if needed, then click **Continue**. The Final Confirmation and Save page displays.
- 11. Click Confirm.

| My Reviews My Expired Reports Admir | Center Ethics Tra | ining Manage   | ment Reports Notifications       | <b>9</b> 7                 |               |                     |
|-------------------------------------|-------------------|----------------|----------------------------------|----------------------------|---------------|---------------------|
| Back                                |                   |                |                                  |                            |               |                     |
| 450 Certifier                       |                   | υ              | 'nder Review - Filer Signed - T  | y Coone, 2021 New Entrant  | OGE 450 Re    | port                |
|                                     |                   |                |                                  |                            |               |                     |
| Report Data                         |                   |                | Attac                            | hments                     |               |                     |
| Attachments                         |                   |                |                                  | d                          | a local exist | Attack and a factor |
| Comments                            | No attachments    | are required w | nen filing an OGE 450. If you    | do have something to attac | n, click "Add | Attachment below.   |
| Flags                               |                   |                |                                  |                            |               | 9 9 P               |
| Audit Trail                         | Date<br>Attached  | Originator     | Туре                             | Name                       | Category      | Notes               |
| View/Print                          | 08/11/2021        | OGE, 450C_15   | Supervisor Signed Outside of FDM | [Sum Simplur day]          |               |                     |
| Review Status                       |                   |                |                                  | Supv Signature.doc         |               | ALS .               |
| Compare                             |                   |                |                                  |                            |               |                     |
| Previous Reports                    |                   |                |                                  |                            |               |                     |
| Notes                               |                   |                |                                  |                            |               |                     |
|                                     |                   |                | add as                           |                            |               |                     |
|                                     |                   |                | Add At                           | tachment                   |               |                     |

| 450 Certifier    | Under Review - Filer Signed - Ty Coone, 2021 New Entrant OGE 450 Report                                                                                                    |  |  |  |  |  |
|------------------|----------------------------------------------------------------------------------------------------|--|--|--|--|--|
| Report Data      | Final Confirmation and Save                                                                                                    |  |  |  |  |  |
| Attachments      |                                                                                                    |  |  |  |  |  |
| Comments         | <ul> <li>Please Contirm to Save the following action:         <ul> <li>Record the Supervisor Signed Outside of FDM: Supr_16 D. OGE - as Currently Assigned Organizational Supervisor</li> </ul> </li> </ul>                                                               |  |  |  |  |  |
| Flags            | Additional Results:     Additional Results:     Additional Results:     Additional Results:     Report was signed outside of FDM by OGE, Supr_16 D on 08/11/2021     The following explanation text will appear as a comment in the Disclosure Report:     Edit Signature |  |  |  |  |  |
| -<br>Audit Trail |                                                                                                    |  |  |  |  |  |
| View/Print       | Please provide an explanation for this change.     Click Cancel to return to the Review Status screen without saving     Click Confirm to save changes                                                                                                    |  |  |  |  |  |
| Review Status    |                                                                                                    |  |  |  |  |  |
| Compare          |                                                                                                    |  |  |  |  |  |
| Previous Reports | Confirm Cancel                                                                                                    |  |  |  |  |  |
| Notes            |                                                                                                    |  |  |  |  |  |
|                  |                                                                                                    |  |  |  |  |  |